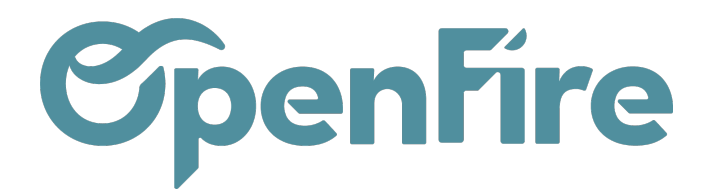

# Créer un avoir

Dès qu'une facture est validée, il est possible d'établir un Avoir à partir de la facture. Les factures d'avoir suivent les mêmes règles de numérotation que les factures.

Plusieurs méthodes de création d'avoir existent en fonction des besoins :

- Créer un avoir sans passer par une facture : la facture n'est pas existante et il faut créer un avoir directement ;
- Créer un avoir en brouillon
   la facture et la facture ne sera pas payée entièrement
   ou demande un remboursement partiel ; on parle alors d'un avoir partiel ;
   Attention : cette méthode ne permet pas de refacturer le bon de commande.
- Annuler une facture : si vous souhaitez annuler définitivement la facture dans sa totalité ;
- Modification d'une facture : peut être utilisé lorsque votre facture est erronée et que vous souhaitez la régénérer.

Attention : Il faut tout d'abord délettrer les paiements des factures avant de pouvoir générer un avoir.

#### Créer un avoir en brouillon / partiel

Vous pouvez créer un avoir partiel dans le cas où le client ne payera pas la totalité de la facture. Pour cela, suivez les étapes ci-dessous :

2/ Depuis la facture, délettrez tous les paiements qui lui sont associés.

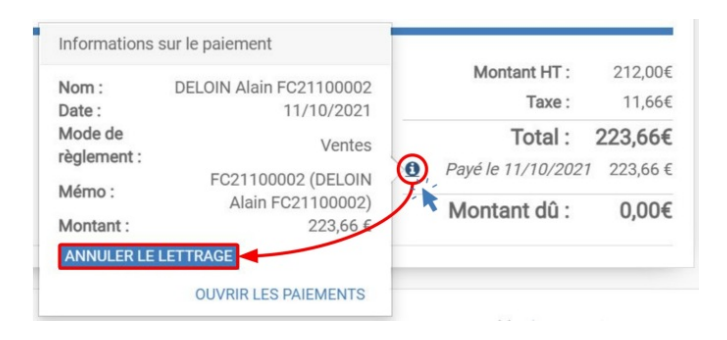

Documentation éditée par Openfire. Documentation disponible sur documentation.openfire.fr Page: 1/5

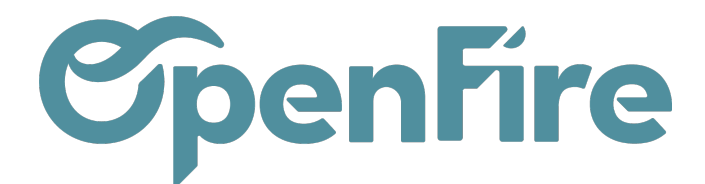

2/ Allez à la facture que vous souhaitez modifier puis cliquez sur **Avoir > Créer un avoir en brouillon** 

| === | Ven | tes               | Tableau d                 | le bord CRN     | I <del>-</del> Ventes -                                                | Facturation                                                                      | - Actions         | - Rapports -                                      | Configura                       | ation <del>-</del>        | @                    | ء 🗢                     | Admini               | strateur          | (demosb) |
|-----|-----|-------------------|---------------------------|-----------------|------------------------------------------------------------------------|----------------------------------------------------------------------------------|-------------------|---------------------------------------------------|---------------------------------|---------------------------|----------------------|-------------------------|----------------------|-------------------|----------|
| ۶   | €   | Clients<br>MODIFI | er Créer                  | I Alain / F     | actures /<br>primer + Pièc                                             | FC2110000<br>e(s) jointe(s) <del>-</del>                                         | 2<br>Action -     |                                                   |                                 |                           |                      |                         |                      | 1/1               | < >      |
| Ê   |     | ENVOY             | ER PAR EMAIL              | IMPRIMER        | ENREGISTRE                                                             | R UN RÈGLEMEN                                                                    | AVOIR             | ANNULER LA                                        | FACTURE                         |                           | Bro                  | uillon                  | Ouv                  | verte >           | Payé     |
| 6   | 2   | Vous ave          | ez paiements e            | n circulation p | our ce client. V                                                       | ous pouvez les                                                                   | allouer pour      | marquer cette fa                                  | acture com                      | me payée.                 |                      |                         |                      |                   |          |
|     |     | FC                | Avoir                     |                 |                                                                        |                                                                                  |                   |                                                   |                                 |                           |                      |                         |                      | >                 |          |
|     | 2   | Clien             | Méthode de<br>rembourseme | nt C            | Créer un avoir<br>Annuler : créer<br>Modifier : créer<br>créer une nou | en brouillon<br>l'avoir et lettrer<br>r un avoir, le lettr<br>velle facture en b | er et<br>rouillon | Vous pourrez édi<br>brouillon, en atte<br>client. | iter et valider<br>ndant que le | r cet avoir d<br>document | irecteme<br>soit émi | ent ou le<br>s par le f | conserve<br>ournisse | er en<br>ur ou le |          |
| L   | 7   |                   | Motif                     |                 |                                                                        |                                                                                  |                   | Date de l'avoir                                   |                                 | 11/10/2021                |                      |                         |                      | ¥                 | Ľ        |
|     |     |                   | CRÉER AVOI                | R ANNULER       |                                                                        |                                                                                  |                   |                                                   |                                 |                           |                      |                         |                      |                   |          |

3/ Modifiez ou supprimez des lignes de l'avoir en brouillon généré pour que l'avoir porte sur le(s) article(s) concernés et soit d'un montant TTC égal à celui que vous voulez retrancher de la facture d'origine.

Lorsque l'on utilise le bouton Avoir disponible sur une facture, la base OpenFire comprend nativement qu'il s'agit d'un avoir. Il ne faut donc jamais saisir d'avoirs d'un montant négatif.

3/ Validez puis associez l'avoir à la facture comme s'il s'agissait d'un paiement.

## Annuler une facture

Vous pouvez annuler la facture dans le cas où le projet est par exemple annulé. Pour cela, suivez les étapes ci-dessous :

Documentation éditée par Openfire. Documentation disponible sur documentation.openfire.fr Page: 2 / 5

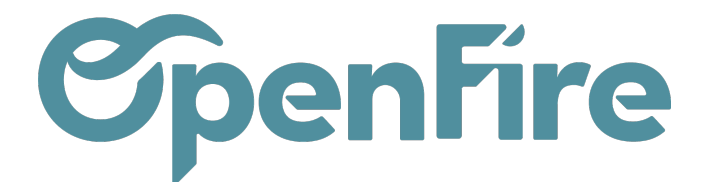

1/ Depuis la facture, délettrez tous les paiements qui lui sont associés.

| Nom :       | DELOIN Alain FC21100002  | Montant HT :       | 212,00€ |
|-------------|--------------------------|--------------------|---------|
| Date :      | 11/10/2021               | Taxe :             | 11,66€  |
| Mode de     | Ventes                   | Total :            | 223,66€ |
| règlement : | 5004400000 (DELON        | Payé le 11/10/2021 | 223,66€ |
| Mémo :      | Alain FC21100002 (DELOIN | Montont dû :       | 0.004   |
| Montant :   | 223,66 €                 | Montant uu.        | 0,00€   |
| ANNULER LE  | LETTRAGE                 |                    |         |

2/ Générez un avoir et choisissez un avoir de type annuler pour que la facture soit annulée par un avoir.

| 9          | Clients  | F CRÉER                         | / Factures / FC21100                                                                                                    | 002<br>• Action •                      |                                                                         |                                                         |                                       | 1.                               | /1 <           |
|------------|----------|---------------------------------|----------------------------------------------------------------------------------------------------|----------------------------------------|-------------------------------------------------------------------------|---------------------------------------------------------|---------------------------------------|----------------------------------|----------------|
|            | ENVOYE   | ER PAR EMAIL IMPR               | MER ENREGISTRER UN RÈGLEI                                                                                                    | AVOIR                                  | ANNULER LA FACTO                                                        | URE                                                     | Brouillon                             | Ouverte                          | > P            |
|            | Vous ave | z palements en circula<br>Avoir | tion pour ce client. Vous porvez                                                                                               | les allouer pour r                     | narquer cette facture                                                   | comme payée.                                            |                                       |                                  | ×              |
| * <u>•</u> | Client   | Méthode de<br>remboursement     | Créer un avoir en brouillor     Annuler : créer l'avoir et le     Modifier : créer un avoir, le     créer une nouvelle facture | ttrer<br>e lettrer et<br>e n brouillon | Utilisez cette option i<br>pas dù émettre. Cavo<br>pourrez pas modifier | si vous voulez anni<br>ir sera créée, valid<br>l'avoir. | uler une facture<br>ée et lettrée ave | que vous n'au<br>c la facture. V | riez<br>ous ne |
| 2          | 1        | Motif                           |                                                                                                    |                                        | Date de l'avoir                                                         | 11/10/202                                               | 1                                     |                                  |                |
|            |          | CRÉER AVOIR AN                  | NULER                                                                                                    |                                        | Date de ravoir                                                          | 11/10/202                                               | 1                                     |                                  |                |

3/ Depuis le bon de commande client, vous pouvez désormais générer une nouvelle facture dans **Ventes > Bon de commande**.

- \_ Inutile de créer de nouveaux paiements client, ils vous seront proposés lorsque vous validerez la nouvelle facture.

Documentation éditée par Openfire. Documentation disponible sur documentation.openfire.fr Page: 3 / 5

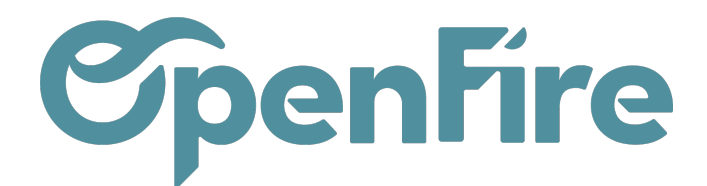

## Modifier une facture

Si une facture validée est erronée et qu'il faut la corriger, voici les étapes à suivre si vous souhaitez corriger une facture erronée.

1/ Depuis la facture, délettrez tous les paiements qui lui sont associés.

|            |                               | Montant HT :       | 212,00€ |
|------------|-------------------------------|--------------------|---------|
| Nom :      | DELOIN Alain FC21100002       | Taxe :             | 11.66€  |
| Mode de    | Ventes                        | Total :            | 223,66€ |
| Mémo :     | FC21100002 (DELOIN            | Payé le 11/10/2021 | 223,66€ |
| Montant :  | Alain FC21100002)<br>223,66 € | Montant dû :       | 0,00€   |
| ANNULER LE | LETTRAGE                      |                    |         |
|            | OUVRIR LES PAIEMENTS          |                    |         |

2/ Générez un avoir et choisissez un avoir de type **modifier** pour que la facture d'origine soit annulée par un avoir et qu'une nouvelle facture brouillon soit éditée.

|               | Ventes Tableau de                  | bord CRM - Ventes - Facturation - Actions -                                                                                                    | Rapports - Configur                                                            | ation 🗸 🛛 👰 💿 Administrateur (demosb)                                                                                       |
|---------------|------------------------------------|----------------------------------------------------------------------------------------------------|--------------------------------------------------------------------------------|----------------------------------------------------------------------------------------------------|
| Q             | Clients / DELOIN<br>MODIFIER CRÉER | Alain / Factures / FC21100002<br>Imprimer • Pièce(s) jointe(s) • Action •                                                                                                    |                                                                                | 1/1 < >                                                                                                    |
| Ê             | ENVOYER PAR EMAIL                  | IMPRIMER ENREGISTRER UN RÈGLEMENT AVOIR                                                                                                    | ANNULER LA FACTURE                                                             | Brouillon > Ouverte > Payé                                                                                                  |
|               | v Avoir                            |                                                                                                    |                                                                                | ×                                                                                                    |
| <u>د</u><br>ا | Méthode de<br>remboursement        | <ul> <li>Créer un avoir en l'rouillon</li> <li>Annuler : créer l'a oir et lettrer</li> <li>Modifier : créer un avoir, le lettrer et<br/>créer une nouvelle facture en brouillon</li> </ul> | Utilisez cette option si<br>nouvelle. Un avoir sera<br>sera créée et vous pour | vous voulez annuler une facture et en créer une<br>créé, validé et lettré. Une nouvelle facture brouillon<br>rrez l'éditer. |
| 1.2           | Motif                              |                                                                                                    | Date de l'avoir                                                                | 11/10/2021 -                                                                                                    |
|               | CRÉER AVOIR                        | ANNULER                                                                                                    |                                                                                |                                                                                                    |

Documentation éditée par Openfire.

Documentation disponible sur documentation.openfire.fr

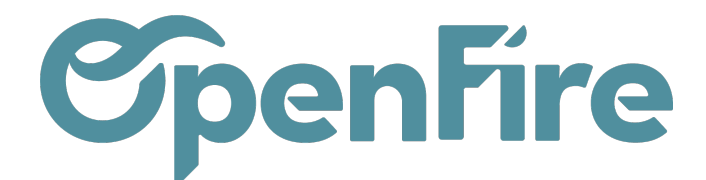

3/ Vous êtes ensuite immédiatement positionné sur une nouvelle facture brouillon que vous pouvez modifier.

|   | Ventes               | Tableau de bord                   | CRM 👻 Ventes             |                | Actions - R   | apports 🗕 C | onfiguration |          |            |           |
|---|----------------------|-----------------------------------|--------------------------|----------------|---------------|-------------|--------------|----------|------------|-----------|
| 0 | Bons de o<br>/ FC211 | commandes / CO<br>00002 / Facture | C0001 / Fac<br>s clients | tures clients  | Recherche     |             |              |          |            | Q         |
|   | CRÉER                | MPORTER                           |                          |                | ₹.            | ≡. ★.       | 1-2/2 <      | > :=     |            | III Latal |
| 8 | Client               | Date de facturatio                | n Numéro                 | Vendeur        | Date d'échéan | nce Docume  | nt d'origine | Total    | Montant dû | État      |
|   | DELOIN AI            | ain 12/10/2021                    |                          | Administrateur |               | CC0001      |              | 223,66 € | 0,00 €     | Brouillon |

- inutile de créer de nouveaux paiements client, ils vous seront proposés lorsque vous validerez la nouvelle facture.

#### Créer un avoir sans passer par une facture

Accès: Comptabilité>Tableau de bord

Pour créer un avoir, dans le tableau de bord, rendez-vous sur le journal de "Ventes" concerné et cliquez sur "Plus" et, dans la colonne "Nouvelle", cliquez sur "Avoir". Un avoir en brouillon se crée.

| Comptabilité                             | Tableau de bord | Ventes 🗸 | Achats 🗸 | Conseiller 🗸 | Rapports 🗸   | Paiements 🗸 | Immobilis    | ations 🗕 Config | uration 🗸   |
|------------------------------------------|-----------------|----------|----------|--------------|--------------|-------------|--------------|-----------------|-------------|
| Tableau de bord                          | de la comptat   | oilité   |          |              |              |             |              |                 |             |
|                                          |                 |          |          |              |              |             |              |                 |             |
| Ventes<br>Ventes                         |                 |          |          |              |              | Plus V      | Achats Explo | oitation        |             |
| Vue                                      | Nou             | velle    |          | Rapport      | ts           |             | NOUVELLE I   | FACTURE         |             |
| Factures<br>Avoirs<br>Correspondance des | s paie          |          |          | Analyse      | des factures |             |              |                 |             |
| ★ Favori                                 |                 |          |          |              | Config       | uration     |              |                 |             |
|                                          |                 |          |          |              |              |             | Passé        | 27 mars-2 avr.  | Cette semai |